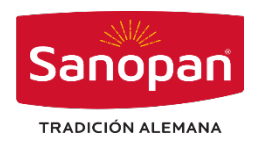

## NOTA DE PEDIDO INDIVIDUAL

1. Ingresa al sistema SANOPAN con usuario indicado.

| ERDECIÓN ALEMANA<br>Ingrese su Usuario y Clave<br>Usuario<br>Passerel                                                                                                    |  |
|----------------------------------------------------------------------------------------------------|--|
| EXAMPLE AND A STATE OF A STATE OF |  |
| TROICION ALEMANA<br>Ingrese su Usuario y Clave<br>Usuario<br>Passatrit                                                                                                    |  |
| TRADICIÓN ALEMANA<br>Ingrese su Usuario y Clave<br>Usuario<br>Passerri                                                                                                    |  |
| TRADICIÓN ALEMANA<br>Ingrese su Usuario y Clave<br>Usuario<br>Pasterriti                                                                                                    |  |
| Ingrese su Usuario y Clave<br>Usuario<br>Pasteriori                                                                                                    |  |
| Uniano Passaroni                                                                                                    |  |
| Password                                                                                                    |  |
|                                                                                                    |  |
| Login                                                                                                    |  |
|                                                                                                    |  |
|                                                                                                    |  |

## Opción ventas

| ← → C ▲ No es seguro 192.168.0.5:81/Home/Menu | ¢                                                                                                    |
|-----------------------------------------------|----------------------------------------------------------------------------------------------------|
| Sanopan                                       | Bienvenids : Ø BV/VEROS<br>Fecha Sistema : 12 03:06:2024                                                                                                    |
| E Ventas                                      | Sistema de Gestión Sanopan                                                                                                    |
| ≡ Clientes                                    | A CONTRACTOR OF A CONTRACTOR OF A CONTRACTOR O |
| ≡ Materias Primas                             | Sanopan                                                                                                    |
| ≡ Producción                                  | IRADICION ALEMAINA                                                                                                    |
| ≡ Opciones                                    | the second second                                                                                                    |
|                                               |                                                                                                    |

Opción Documentos, primera opción "Nota de pedido Individual"

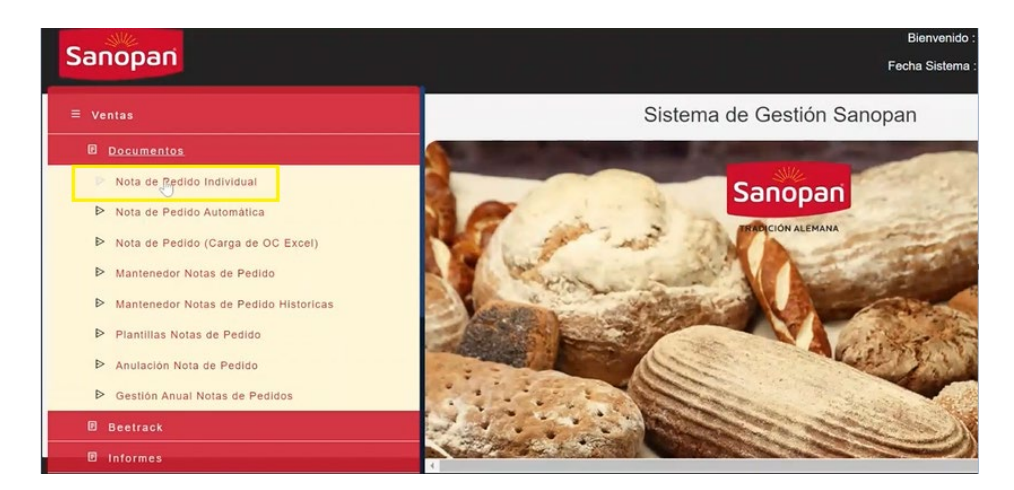

## 2. Seleccionamos Cliente

| Cusureal              |                                                                                 | Facha                           |             |          | Bodida   |        |             |          |  |
|-----------------------|---------------------------------------------------------------------------------|---------------------------------|-------------|----------|----------|--------|-------------|----------|--|
| aucursal              | Casa Matriz                                                                     | reçna                           | 03-06-2024  |          | Pedido   | ,      |             |          |  |
| Cliente               | Seleccionar                                                                     | ONECITOA                        | Seleccionar |          | Plantil  | las    | Seleccionar |          |  |
| Dirección             | ALIMENTOS B & V SPA                                                             | UNES LIDA                       |             |          | Tipo E   | nt.    |             |          |  |
| Tipo<br>Fact.         | ALIMENTOS DAILY FRES<br>ALIMENTOS SANTORINI<br>ALVARO JORGE DROGUI              | LIMITADA<br>ETT RODRIGUEZ       | Seleccionar |          | Chofe    | e (    | Seleccionar |          |  |
| Coprador              | ANAKENA GROUP SPA                                                               | SEPULVEUA                       |             |          | 0.C.     |        |             |          |  |
| Fecha<br>Fac.         | ARCO ALIMENTOS LTDA.<br>ASESORIAS E INVERSIO<br>ASESORIAS E INVERSIO            | NES KAYU SPA<br>NES MANDELA SPA |             |          | Comer    | ntario |             |          |  |
| Restricción<br>Minima | AVA ASOCIADOS SPA<br>AYRES EVENT PLANNER<br>BANCO ESTADO<br>BANQUETES VERSALLES | s SPA                           | [           |          |          |        |             |          |  |
| ⇔⇒ 🎝 🕼                |                                                                                 | Detalle de F                    | Productos   | <b>B</b> |          |        |             |          |  |
| N°Cödigo              | Descripción                                                                     |                                 |             | Unidad   | Cantidad | Precio | Total       | Eliminar |  |
| 1                     |                                                                                 |                                 |             |          |          |        |             | ×        |  |
|                       |                                                                                 |                                 |             |          |          |        |             |          |  |

3. Al seleccionar cliente rellena los demás campo automáticamente, excepto tipo de entrega, Chofer, Horario los cuales se los indicaran., Seleccionamos cobrador

| N°Código<br>1<br>2    | VICTOR BUSTOS<br>ROBERTO BARRIOS<br>JORGE MARDONES                                                        |          |               | Unidad    | Cantidad Prec | o Total        | Eliminar |  |
|-----------------------|----------------------------------------------------------------------------------------------------|----------|---------------|-----------|---------------|----------------|----------|--|
| ⇔ ⇒ 🏠 🕼               | CARLOS MEJIAS<br>MARIANNY DOS SANTOS<br>FABIAN CORREA MARDONES<br>ZAFIRA YANEZ CARMONA<br>BARBARA VIVEROS |          | roductos      | <b>B</b>  |               |                |          |  |
| Restricción<br>Minima | LUIS SALGADO<br>BRIAN MUÑOZ<br>YNYOCE NÚÑEZ DE NOSIKON                                                    |          | SI            |           |               |                |          |  |
| Fecha<br>Fac.         | SPH<br>JOSE REYES SALINAS<br>CAROLINA MONTECINOS LINCO                                                    |          | En proceso de | emisión   | Comentario    |                |          |  |
| Cobrador              |                                                                                                    |          | 1K            |           | 0.C.          |                |          |  |
| Tipo<br>Fact.         | Factura Directa                                                                                           | Horario  | 10:30-11:00   |           | Chofer        | CENTRAL        |          |  |
| Dirección             | AV. APOQUINDO 6451                                                                                        | Com/Ciu. | Las Condes, S | antiago   | Tipo Ent.     | Despacho Clier | nte      |  |
| Cliente               | ALIMENTOS B & V SPA                                                                                       | Local    | ALIMENTOS     | B & V SPA | Plantillas    |                |          |  |
| Sucursal              | Casa Matriz                                                                                               | reçna    | 03-06-2024    |           | Pedido        |                |          |  |

4. Agregaromos los productos solicitados

| Sucursal                      |                 | Fecha               |                       | Pedido          |                |          |
|-------------------------------|-----------------|---------------------|-----------------------|-----------------|----------------|----------|
| Jucuisai                      | Casa Matriz     | regina              | 04-06-2024            | Fedido          |                |          |
| Cliente                       | SALA VENTAS     | Local               | SALA VENTAS           | Plantillas      | Seleccionar    |          |
| Dirección                     | DIAGUITAS 935   | Com/Clu.            | Las Condes, Santiago  | Tipo Ent.       | Retira Cliente |          |
| Tipo<br>Fact.                 | Factura Directa | Horario             | Seleccionar           | Chofer          | CENTRAL        |          |
| Cobrador                      | SPH             | Ruta                | K                     | o.c.            |                |          |
| Fecha<br>Fac.                 | 05-06-2024      | Estado              | En proceso de emisión | Comentario      |                |          |
| Restricción<br>Mínima         | NO              | Local<br>Habilitado | SI                    |                 |                |          |
|                               |                 | Detalle de P        | roductos 🕞 🔂 🖨        |                 |                |          |
|                               | Deserinción     |                     | Unidad                | Cantidad Precie | o Total        | Eliminar |
| N°Código                      | Descripcion     |                     |                       |                 | 101            | ×        |
| N°Código<br>1 20009           | BAGUETTE 18 CM  |                     | Unid                  | 1 191           | 101            |          |
| N°Código<br>1 20009<br>2      | BAGUETTE 18 CM  |                     | Unid                  |                 |                | ×        |
| N°Código<br>1 20009<br>2<br>3 | BAGUETTE 18 CM  |                     | Unid                  |                 |                | ×        |

Seleccionamos la fecha de facturación, y mandamos a imprimir para generar Factura.

| :           |                              |       |      |       |        |            |            |             |            |                |          | 1      |         | ×        |     |  |          |     |        |  |
|-------------|------------------------------|-------|------|-------|--------|------------|------------|-------------|------------|----------------|----------|--------|---------|----------|-----|--|----------|-----|--------|--|
| 20009       | BAGUETTE                     | 10.   | 2101 |       |        |            | -          |             |            | Unid           | 1        | 191    | 191     | ×        |     |  |          |     |        |  |
| N*Código    | Descripción                  | 24    | 25 2 | 6 2   | 7 28   | 29         | 30         |             |            | Unidad         | Cantidad | Precio | Total   | Eliminar |     |  |          |     |        |  |
|             |                              | 17    | 18 1 | 9 2   | 0 21   | 22         | 23         |             |            |                |          |        |         |          |     |  |          |     |        |  |
| = ⇒ [≱ [⊅   |                              | 10    | 11 1 | 2 1   | 3 14   | 15         | 16         | e de P      | roductos   | 13 C           |          |        |         |          |     |  |          |     |        |  |
|             |                              | 3     | 4    | 5 (   | 5 7    | 8          | 0          |             |            |                |          |        |         |          |     |  |          |     |        |  |
|             |                              | 27    | 28.3 | 10 3  | 0.31   |            | 2          | mado        |            |                |          |        |         |          |     |  |          |     |        |  |
| Restricción | NO                           | 1 mil |      |       | n vi   | 9          | do         | 11<br>Utado | SI         |                |          |        |         |          |     |  |          |     |        |  |
| Pac.        |                              | 44.4  |      | lunio | 2024   | _          |            | 1           |            |                |          |        |         |          |     |  |          |     |        |  |
| Fecha       | 05-06-2024                   |       |      |       |        |            | Est        | ado         | En proceso | de emisión     | Come     | ntario |         |          |     |  |          |     |        |  |
| Coprador    | SPH                          |       |      |       |        |            | кŲ         | a           | ΙK         |                | 0.0.     |        |         |          |     |  |          |     |        |  |
| Cohradar    |                              |       |      |       |        |            |            |             |            |                | 0.0      |        |         |          |     |  |          |     |        |  |
| Tipo        | Factura Dire                 | ecta  |      |       |        |            | Hor        | ario        | Selecciona | r              | Chofe    | r (    | CENTRAL |          |     |  |          |     |        |  |
| Dirección   | SALA VENTAS<br>DIAGUITAS 935 |       | Co   |       | n/Ciu. | Las Condes | , Santiago | Tipo E      | .nt.       | Retira Cliente |          |        |         |          |     |  |          |     |        |  |
| onente      |                              |       |      |       |        |            |            |             |            |                |          |        |         |          | -09 |  | SALA VEN | TAS | Fighta |  |
| Cliente     |                              |       |      |       |        |            | Loc        | al          |            |                | Plantil  | las    |         |          |     |  |          |     |        |  |
| Sucursal    | Casa Matri                   | 7     |      |       |        |            | Feç        | ha          | 04-06-2024 |                | Pedid    | D      |         |          |     |  |          |     |        |  |
|             |                              |       |      |       |        |            |            |             |            |                |          |        |         |          |     |  |          |     |        |  |

5. Para confirmar emisión de factura, volvemos a DOCUMENTOS y seleccionamos "Mantenedor de notas de Pedido"

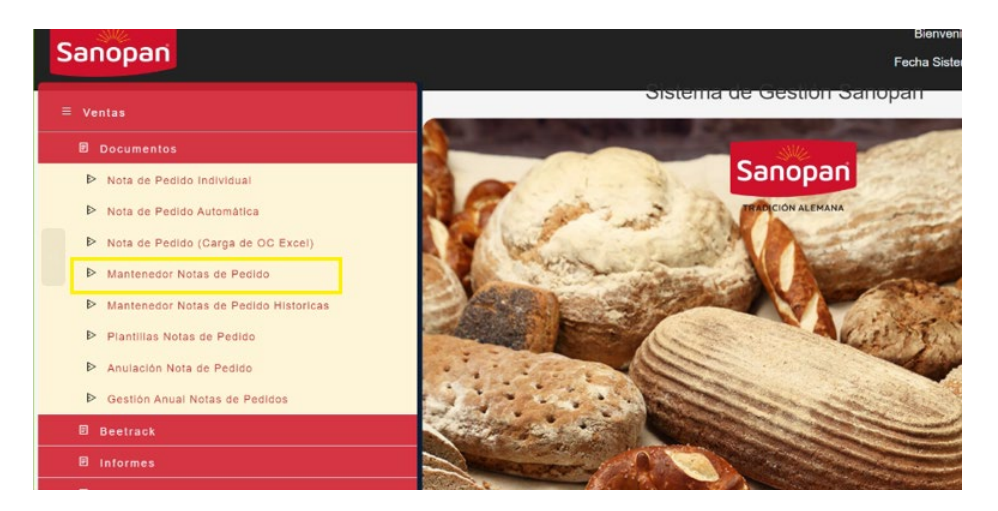